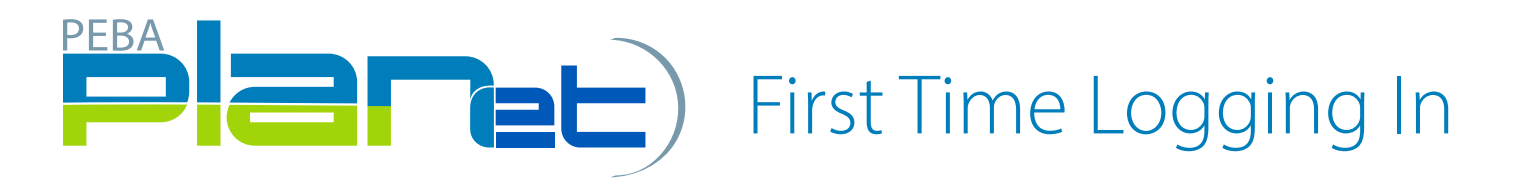

## Logging In

- 1. Enter your user specific credentials sent to you by MEPP into the **Username** and **Password** fields. Note: Forgot your password? Forgot your username? links are not accessible at this time.
- 2. Click Log in.
- 3. Next, change your password and set up your security questions.

## Dashboard

Once you log in, you will be in the PLANet Dashboard. This is your "Homepage." To return here at any time, click the Dashboard tab on the top right of the web page.

| Mepp Municipa<br>Pension | al Employees'<br>Plan    |                          |                |       |                       | 00000   PEBA +   | Dashboard Admin -                                                                                                    | Profile - 🕩 Log out     |
|--------------------------|--------------------------|--------------------------|----------------|-------|-----------------------|------------------|----------------------------------------------------------------------------------------------------|-------------------------|
|                          |                          |                          |                |       |                       | 🛓 Import Data    | the American Service American Service American Servi | Reports - O Tutorials - |
| View: Select All         | ~ or show from:          |                          | Ċ.             | ) to: | 🛱 💿 File Type         | e: Select All    | ~                                                                                                    | Search Clear            |
| Copy Stage               | Validate Process Abandor | Reactivate Approved Sala | ry File Export |       | c                     | No file selected |                                                                                                    |                         |
| File ID                  | File Type                | Create Date              | Close Date     | User  | Status                |                  |                                                                                                    |                         |
|                          |                          | No iten                  | ns to display  |       |                       | ~                |                                                                                                    |                         |
| H 4 0 F H                | 10 🔻                     |                          |                |       | No items to display 💍 |                  |                                                                                                    |                         |

## How to Change Your Password

- 1. From the Dashboard, click **Profile** at the top right of the screen.
- 2. Click Change Password.
- 3. Enter your current password (MEPP sent to you via email), enter your new password, twice to confirm.
- 4. Click Submit to save your changes.

## How to Set Up Your Security Questions (if you forget your username and/or password?)

- 1. From the Dashboard in the top right, click **Profile.**
- 2. Select Security Questions.
- 3. Choose three questions and answer each in the provided text box. Note: Answers are case and space sensitive.
- 4. Click Submit to save your changes.
- 5. Forgot your password? Forgot your username? are now accessible.

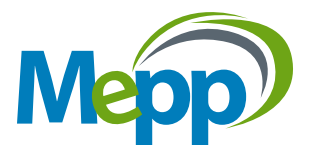